## Backup MBR mediante o programa MBRTool

## Backup MBR mediante o programa MBRtool

Neste apartado empregaremos o programa MBRtool (Ver manual de uso). O procedemento é o seguinte:

- 1. Imos partir dun disco duro particionado do seguinte xeito:
  - · 8 particións.
  - · As particións 1, 2 e 3 -como indican os seus números- a priori son primarias xa que pode existir 1 estendida.
  - · A partición 3 será estendida.
  - · As particións 5, 6, 7, 8 e 9 -como indican os seus números- son lóxicas.

| Norton PartitionMa                      | gic Pro Server 8.05                |             |         |                |            |               |
|-----------------------------------------|------------------------------------|-------------|---------|----------------|------------|---------------|
| jeneral <u>D</u> isks <u>P</u> artitior | ns <u>O</u> perations <u>H</u> elp |             |         |                |            |               |
| Disk 1 – 2047, MB                       | <b>T H</b> C <b>X</b>              | <b>N</b> [] |         | <b>A</b>   9 d | 0          |               |
|                                         |                                    | V LJ        |         |                |            |               |
|                                         |                                    |             |         |                |            |               |
|                                         |                                    |             |         |                | C:         |               |
|                                         |                                    |             |         |                |            |               |
|                                         |                                    |             |         |                |            |               |
| Partition                               | Туре                               | Size MB     | Used MB | Unused MB      | Status     | Pri/Log       |
| *:                                      | NTFS                               | 200.8       | 2.5     | 198.3          | Active     | Primary       |
| *:                                      | NTFS                               | 252.0       | 2.8     | 249.2          | None       | Primary       |
| *:                                      | Extended                           | 1,594.7     | 1,594.7 | 0.0            | None       | Primary       |
| *:                                      | Linux Ext3                         | 200.8       | 22.4    | 178.4          | None       | Logical       |
| *:                                      | Linux Ext3                         | 401.6       | 28.7    | 372.9          | None       | Logical       |
| *:SWAP-SPACE                            | Linux Swap                         | 102.3       | 0.0     | 102.3          | None       | Logical       |
| *:                                      | Linux Ext3                         | 303.2       | 25.6    | 277.6          | None       | Logical       |
| C:                                      | FAT32                              | 586.7       | 9.0     | 577.6          | None       | Logical       |
|                                         |                                    |             |         |                |            |               |
|                                         |                                    |             |         |                |            |               |
|                                         |                                    |             |         |                | 1          |               |
|                                         |                                    |             |         | Apply          |            | E <u>x</u> it |
|                                         |                                    |             |         | 0              | operations | pending       |

2. Imos supor que estamos nunha consola de MS-DOS identificada como b: e que podemos dende a mesma lanzar o programa MBRtool mediante o comando mbrtool, como podemos apreciar na seguinte imaxe,

|    | B: >>dir                                                                                                    |
|----|----------------------------------------------------------------------------------------------------|
|    | Volume in drive B has no label<br>Volume Serial Number is 2204-07D2<br>Directory of B:\                                                                                           |
|    | File not found<br>1,457,664 bytes free                                                                                                    |
|    | B:\>mbrtool                                                                                                    |
| 3. | Agora aparece un menú coas posibilidades do programa:                                                                                                    |
|    | MBRtool, version 2.2.100. (C) 2000-2003, DiyDataRecovery.nl<br>———— Main menu (enter '?' for help) ———— disk                                                                      |
|    | 1 - perform automatic backup of all MBR's to disk 2 - perform automatic backup of all MBR's to file 3 - perform automatic backup of all track0's to file                          |
|    | 4 - work with a MBR (backup, restore, display etc.)<br>5 - work with a track0 (backup, restore, verify etc.)<br>6 - other options (clear∕list backups, write signature bytes etc. |
|    |                                                                                                    |
|    |                                                                                                    |
|    | ▶                                                                                                    |
|    |                                                                                                    |
|    |                                                                                                    |

disks : O

http://www.diydatarecovery.nl

4. Eliximos a opción 4 é atoparémonos con outro menú onde poderemos entre outras cousas gardar e restaurar o MBR.

| MBRtool, version 2.2.100. (C) 2000-2003, DiyDataRecovery.nl |             |
|-------------------------------------------------------------|-------------|
| MBR actions                                                 | - disks : 🤅 |
|                                                             |             |
| 1 - backup                                                  |             |
| 2 - restore                                                 |             |
| 3 - verify                                                  |             |
| <b>4</b> – display                                          |             |
| 5 - dump to plain text file                                 |             |
| 6 - wipe                                                    |             |
| 7 - blank partition table (leaves the bootcode)             |             |
| 8 - blank bootcode (leaves the partition table)             |             |
| 9 - write∕refresh bootcode                                  |             |
| 10 - remove the volume bytes (Windows NT/2K/XP only)        |             |
| 11 - restore the volume bytes (Windows NT/2K/XP only)       |             |
| 12 - create blank MBR backup file                           |             |

5. Escollemos a opción 1 para gardar unha copia do MBR. Entón o programa faranos unha serie de cuestións:

Cal é o disco orixe para facer o backup do MBR: Aquí escollemos o número 0 posto que soamente temos un disco duro. O
programa é capaz de identificar como máximo 4 discos duros: o disco 0, o disco 1, o disco 2 e o disco 3, que aparecen indicados
na esquina superior dereita da pantalla mediante os números 0123. O número que aparece en vermello é o disco duro co cal
estamos traballando.

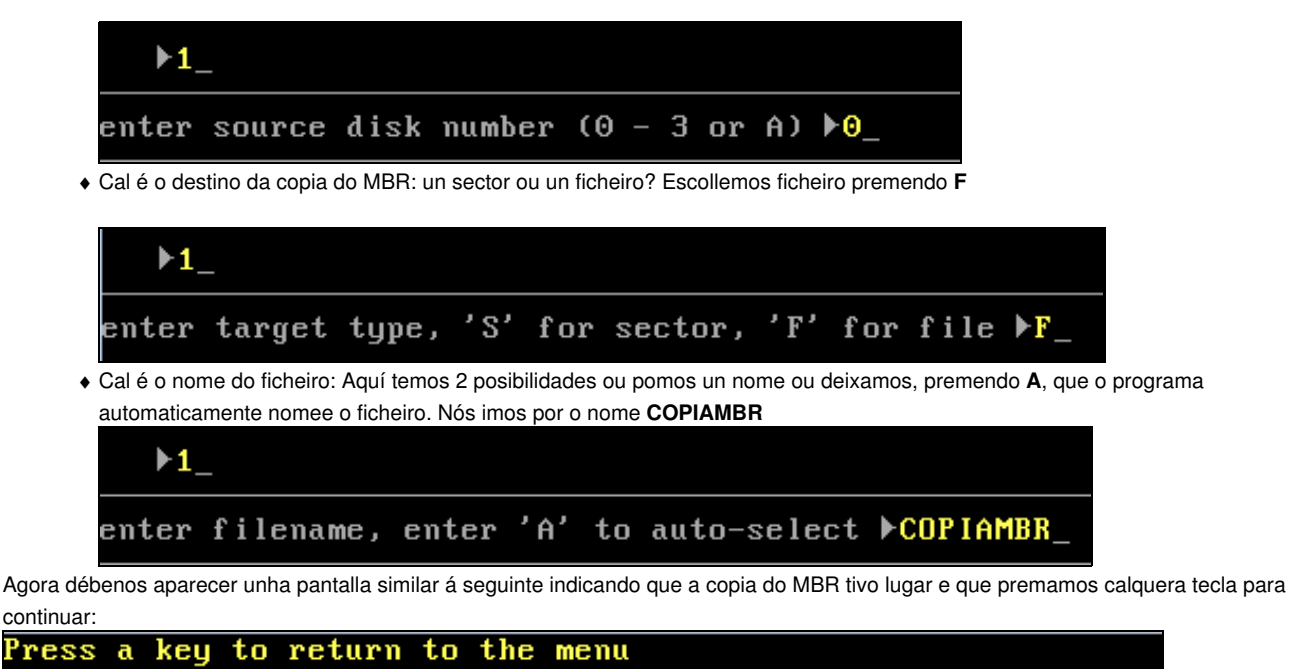

| rress  | а кеу           | to ret  | urn to  | τne me  | enu    |       |          |            |
|--------|-----------------|---------|---------|---------|--------|-------|----------|------------|
| EXECUT | 'I <b>N</b> G : | MBRtoo  | l.exe / | /bck /d | dsk:0  | ∕fil: | COPIAMBR |            |
| MBRtoo | l, ver          | rsion 2 | .2.100  | . (C) 2 | 2000-2 | .003, | DiyDataR | ecovery.nl |
| Backup | MBR 1           | to file | for di  | isk 128 | B (0)  | :     |          |            |
| Backup | writt           | ten to  | file CO | )PIAMBI | R.128, | veri  | fied     |            |

Premendo calquera tecla voltamos ao menú da ferramenta:

| MBRtool, version 2.2.100. (C) 2000-2003, DiyDataRecovery.nl                                                                                                    |       |     |
|----------------------------------------------------------------------------------------------------|-------|-----|
| —— Main menu (enter '?' for help) —————                                                                                                    | disks | : 0 |
| <ul> <li>1 - perform automatic backup of all MBR's to disk</li> <li>2 - perform automatic backup of all MBR's to file</li> <li>3 - perform automatic backup of all track0's to file</li> </ul>               |       |     |
| <ul> <li>4 - work with a MBR (backup, restore, display etc.)</li> <li>5 - work with a track0 (backup, restore, verify etc.)</li> <li>6 - other options (clear/list backups, write signature bytes</li> </ul> | etc.) |     |
|                                                                                                    |       |     |
|                                                                                                    |       |     |
|                                                                                                    |       |     |
|                                                                                                    |       |     |
| http://www.diydatarecovery.nl                                                                                                    |       |     |
|                                                                                                    |       |     |

6. Prememos a tecla **ESCAPE** ata que saímos do programa voltando á ruta **b**:. Agora vendo o contido de **b**: podemos comprobar que temos un ficheiro de nome **COPIAMBR**.

| B∶N>dir                        |                                           |                    |                                   |                           |
|--------------------------------|-------------------------------------------|--------------------|-----------------------------------|---------------------------|
| Volume<br>Volume S<br>Director | in drive B h<br>Serial Numbe<br>ry of B:\ | as no l<br>r is 22 | abel<br>04-07D2                   |                           |
| copiambr                       | 128<br>1 file(s)<br>0 dir(s)              | 1,146<br>1,4       | 10-20-09<br>1,146 by<br>56,128 by | 11:48a<br>tes<br>tes free |
| B: <b>\&gt;</b> ■              |                                           |                    |                                   |                           |

7. Agora imos comprobar que podemos restaurar a copia do MBR creada no caso de perda do mesmo ou de perda de información na táboa de particións . Para isto procedemos a borrar a táboa de particións mediante o Ranish Partition Manager e a gardar o novo MBR sen ningunha partición existente no disco duro previamente particionado,

| Ranish Partition Manager                                                                                                    | Version                                                                                                    | 2.44                                                                                                    | l (bet                                                                                                    | a) by f                                                                                                    | luthu                                                                      | Jun                                                                    | e 09, 2002                                                                                                    |
|----------------------------------------------------------------------------------------------------|----------------------------------------------------------------------------------------------------|----------------------------------------------------------------------------------------------------|----------------------------------------------------------------------------------------------------|----------------------------------------------------------------------------------------------------|----------------------------------------------------------------------------|------------------------------------------------------------------------|----------------------------------------------------------------------------------------------------|
| Hard Disk 1 2,047 Mbytes<br>Using LBA                                                                                                    | [ 520 cy                                                                                                    | linde                                                                                                    | ers x                                                                                                    | 128 he                                                                                                    | eads                                                                       | x 63                                                                   | sectors 1                                                                                                    |
| File                                                                                                    | St                                                                                                    | artii                                                                                                    | ng                                                                                                    | Er                                                                                                    | nding                                                                      |                                                                        | Partition                                                                                                    |
| # Type Row System Type                                                                                                    | Cyl H                                                                                                    | ead S                                                                                                    | Sect                                                                                                    | Cy1 H                                                                                                    | lead                                                                       | Sect                                                                   | Size [KB]                                                                                                    |
| 0 MBR Master Boot Record                                                                                                    | 0                                                                                                    | 0                                                                                                    | 1                                                                                                    | 0                                                                                                    | 0                                                                          | 1                                                                      | 0                                                                                                    |
| 1 Pri Unused                                                                                                    | 0                                                                                                    | 0                                                                                                    | 2                                                                                                    | 0                                                                                                    | 0                                                                          | 63                                                                     | 31                                                                                                    |
| 2 *Pri 1 Windows NT NTFS                                                                                                    | 0                                                                                                    | 1                                                                                                    | 1                                                                                                    | 50                                                                                                    | 127                                                                        | 63                                                                     | 205,600                                                                                                    |
| 3 Pri 2 Windows NT NTFS                                                                                                    | 51                                                                                                    | 0                                                                                                    | 1                                                                                                    | 114                                                                                                    | 127                                                                        | 63                                                                     | 258,048                                                                                                    |
| 4 Pri 3 Extended                                                                                                    | 115                                                                                                    | 0                                                                                                    | 1                                                                                                    | 519                                                                                                    | 127                                                                        | 63                                                                     | 1,632,960                                                                                                    |
| 5 - Log Linux ext2fs                                                                                                    | 115                                                                                                    | 1                                                                                                    | 1                                                                                                    | 165                                                                                                    | 127                                                                        | 63                                                                     | 205,600                                                                                                    |
| 6 = Ext Extended                                                                                                    | 166                                                                                                    | 0                                                                                                    | 1                                                                                                    | 267                                                                                                    | 127                                                                        | 63                                                                     | 411,264                                                                                                    |
| 7   Log Linux ext2fs                                                                                                    | 166                                                                                                    | 1                                                                                                    | 1                                                                                                    | 267                                                                                                    | 127                                                                        | 63                                                                     | 411,232                                                                                                    |
| ENTER - Edit options                                                                                                    | S - Save                                                                                                    | MBR 1                                                                                                    | o fil                                                                                                    | e L-                                                                                                    | - Load                                                                     | i MBR                                                                  | from file                                                                                                    |
| # Partition Size MBR Execut                                                                                                    | able code:                                                                                                    | Unkr                                                                                                    | nown I                                                                                                    | PL                                                                                                    |                                                                            |                                                                        |                                                                                                    |
| 1×NTFS 200 Boot inter                                                                                                    | face tupe:                                                                                                    | Com                                                                                                    | act                                                                                                    |                                                                                                    |                                                                            |                                                                        |                                                                                                    |
| 2 NTFS 252 Check for                                                                                                    | viruses:                                                                                                    | Yes                                                                                                    |                                                                                                    |                                                                                                    |                                                                            |                                                                        |                                                                                                    |
| 3 Extended 1,594 Boot promp                                                                                                    | t timeout:                                                                                                    | 6                                                                                                    |                                                                                                    |                                                                                                    |                                                                            |                                                                        |                                                                                                    |
| 4 Unused 0 Default bo                                                                                                    | ot choice:                                                                                                    | Not                                                                                                    | set                                                                                                    |                                                                                                    |                                                                            |                                                                        |                                                                                                    |
| └── F1 Help ──── F2 Save =                                                                                                    | F3 Undo =                                                                                                    | F4 M                                                                                                    | lode =                                                                                                    | F5 Dis                                                                                                    | sk —                                                                       |                                                                        | ESC Quit                                                                                                    |
|                                                                                                    |                                                                                                    |                                                                                                    |                                                                                                    |                                                                                                    |                                                                            |                                                                        |                                                                                                    |
| -                                                                                                    |                                                                                                    |                                                                                                    |                                                                                                    |                                                                                                    |                                                                            |                                                                        |                                                                                                    |
| Ranish Partition Manager                                                                                                    | Version                                                                                                    | 2.44                                                                                                    | l (bet                                                                                                    | a) by M                                                                                                    | luthu                                                                      | Jun                                                                    | e 09, 2002                                                                                                    |
| Ranish Partition Manager<br>Hard Disk 1 2,047 Mbytes<br>Using LBA                                                                                                    | Version<br>[ 520 cy                                                                                                    | 2.44<br>1 inde                                                                                                    | l (bet<br>ers x                                                                                                    | a) by M<br>128 he                                                                                                    | luthu<br>eads                                                              | Jun<br>× 63                                                            | e 09, 2002<br>sectors ]                                                                                          |
| Ranish Partition Manager<br>Hard Disk 1 2,047 Mbytes<br>Using LBA<br>File                                                                                                    | Version<br>[ 520 cy<br>St                                                                                                    | 2.44<br>linde                                                                                                    | l (bet<br>ers x                                                                                                    | a) by M<br>128 he<br>Er                                                                                                    | luthu<br>eads<br>od i ng                                                   | Jun<br>x 63                                                            | e 09, 2002<br>sectors 1<br>Partition                                                                             |
| Ranish Partition Manager<br>Hard Disk 1 2,047 Mbytes<br>Using LBA<br>File<br># Tume Row Sustem Tume                                                                                                    | Version<br>[ 520 cy<br>St<br>Cul H                                                                                                | 2.44<br>linde<br>artir                                                                                                    | l (bet<br>ers x<br>ng<br>Sect                                                                                                    | a) by M<br>128 he<br>En<br>Cul H                                                                                                    | luthu<br>ads<br>nding<br>lead 2                                            | Jum<br>x 63<br>Sect                                                    | e 09, 2002<br>sectors ]<br>Partition<br>Size [KB]                                                                |
| Ranish Partition Manager<br>Hard Disk 1 2,047 Mbytes<br>Using LBA<br>File<br># Type Row System Type                                                                                                    | Version<br>[ 520 cy<br>St<br>Cyl H                                                                                                | 2.44<br>linde<br>artir<br>ead S                                                                                                | l (bet<br>ers x<br>ng<br>Sect                                                                                                    | a) by N<br>128 he<br>Ei<br>Cyl H                                                                                                    | luthu<br>eads<br>nding<br>lead S                                           | Jum<br>× 63<br>Sect                                                    | e 09, 2002<br>sectors ]<br>Partition<br>Size [KB]                                                                |
| Ranish Partition Manager<br>Hard Disk 1 2,047 Mbytes<br>Using LBA<br>File<br># Type Row System Type<br>0 MBR Master Boot Record                                                                                                    | Version<br>[ 520 cy<br>St<br>Cyl H<br>0                                                                                           | 2.44<br>linde<br>artin<br>ead S<br>0                                                                                           | l (bet<br>ers x<br>ng<br>Sect<br>1                                                                                                | a) by M<br>128 he<br>Ei<br>Cyl H<br>0                                                                                                | luthu<br>eads<br>nding<br>lead :<br>0                                      | Jum<br>× 63<br>Sect<br>1                                               | e 09, 2002<br>sectors ]<br>Partition<br>Size [KB]<br>0                                                           |
| Ranish Partition Manager         Hard Disk 1 2,047 Mbytes         Using LBA         File         # Type Row       System Type         0 MBR       Master Boot Record         1 Pri       Unused                                                                                                    | Version<br>[ 520 cy<br>St<br>Cyl H<br>0<br>0                                                                                      | 2.44<br>linde<br>artin<br>ead S<br>0<br>0                                                                                      | l (bet<br>ers x<br>ng<br>Sect<br>1<br>2                                                                                           | a) by M<br>128 he<br>Ei<br>Cyl H<br>0<br>520                                                                                         | luthu<br>eads<br>nding<br>lead<br>0<br>15                                  | Jum<br>× 63<br>Sect<br>1<br>63                                         | e 09, 2002<br>sectors 1<br>Partition<br>Size [KB]<br>0<br>2,097,143                                              |
| -         Ranish Partition Manager         Hard Disk 1       2,047 Mbytes         Using LBA       File         # Type Row       System Type         0       MBR       Master Boot Record         1       Pri       Unused         2       Unused                                                                                                    | Version<br>[ 520 cy<br>St<br>Cyl H<br>0<br>0<br>0                                                                                 | 2.44<br>linde<br>artin<br>ead S<br>0<br>0<br>0                                                                                 | l (bet<br>ers x<br>ng<br>Sect<br>1<br>2<br>0                                                                                      | a) by M<br>128 he<br>Cy1 H<br>520<br>0                                                                                               | luthu<br>ads<br>ding<br>lead<br>15<br>0                                    | Jum<br>× 63<br>Sect<br>1<br>63<br>0                                    | e 09, 2002<br>sectors 1<br>Partition<br>Size [KB]<br>0<br>2,097,143<br>0                                         |
| Ranish Partition Manager         Hard Disk 1 2,047 Mbytes         Using LBA         File         # Type Row       System Type         0 MBR       Master Boot Record         1 Pri       Unused         2       Unused         3       Unused                                                                                                    | Version<br>[ 520 cy<br>St<br>Cyl H<br>0<br>0<br>0<br>0                                                                            | 2.44<br>linde<br>artin<br>ead S<br>0<br>0<br>0<br>0                                                                            | l (bet<br>ers x<br>ng<br>Sect<br>1<br>2<br>0<br>0                                                                                 | a) by M<br>128 he<br>Cyl H<br>520<br>0<br>0                                                                                          | luthu<br>ads<br>iding<br>iead<br>0<br>15<br>0<br>0                         | Jun<br>x 63<br>Sect<br>1<br>63<br>0<br>0                               | e 09, 2002<br>sectors 1<br>Partition<br>Size [KB]<br>0<br>2,097,143<br>0<br>0                                    |
| Ranish Partition Manager         Hard Disk 1 2,047 Mbytes         Using LBA         File         # Type Row       System Type         0 MBR       Master Boot Record         1 Pri       Unused         2       Unused         3       Unused         4       Unused                                                                                                    | Version<br>[ 520 cy<br>St<br>Cyl H<br>0<br>0<br>0<br>0<br>0                                                                       | 2.44<br>linde<br>artin<br>ead S<br>0<br>0<br>0<br>0<br>0                                                                       | l (bet<br>ers x<br>ng<br>Sect<br>1<br>2<br>0<br>0<br>0                                                                            | a) by M<br>128 he<br>Cyl H<br>520<br>0<br>0<br>0                                                                                     | luthu<br>eads<br>ding<br>lead<br>0<br>15<br>0<br>0<br>0                    | Jum<br>x 63<br>Sect<br>1<br>63<br>0<br>0<br>0                          | e 09, 2002<br>sectors ]<br>Partition<br>Size [KB]<br>0<br>2,097,143<br>0<br>0<br>0                               |
| Ranish Partition Manager         Hard Disk 1 2,047 Mbytes         Using LBA         File         # Type Row       System Type         0 MBR       Master Boot Record         1 Pri       Unused         2       Unused         3       Unused         4       Unused         5       Unused                                                                                                    | Version<br>[ 520 cy<br>St<br>Cyl H<br>0<br>0<br>0<br>0<br>0<br>0<br>0<br>0                                                        | 2.44<br>linde<br>artin<br>ead S<br>0<br>0<br>0<br>0<br>0<br>0<br>0                                                             | l (bet<br>ers x<br>ng<br>Sect<br>1<br>2<br>0<br>0<br>0<br>0                                                                       | a) by M<br>128 he<br>Cyl H<br>520<br>0<br>0<br>0<br>0                                                                                | luthu<br>ads<br>ding<br>lead<br>15<br>0<br>0<br>0<br>0                     | Jum<br>x 63<br>Sect<br>1<br>63<br>0<br>0<br>0<br>0                     | e 09, 2002<br>sectors 1<br>Partition<br>Size [KB]<br>0<br>2,097,143<br>0<br>0<br>0<br>0                          |
| -         Ranish Partition Manager         Hard Disk 1       2,047 Mbytes         Using LBA       File         # Type Row       System Type         0       MBR       Master Boot Record         1       Pri       Unused         2       Unused         3       Unused         4       Unused         5       Unused         6       Unused                                                                                                    | Version<br>[ 520 cy<br>St<br>Cyl H<br>0<br>0<br>0<br>0<br>0<br>0<br>0<br>0<br>0<br>0<br>0<br>0                                    | 2.44<br>linde<br>artir<br>ead S<br>0<br>0<br>0<br>0<br>0<br>0<br>0<br>0                                                        | l (bet<br>ers x<br>Ng<br>Sect<br>1<br>2<br>0<br>0<br>0<br>0<br>0<br>0                                                             | a) by M<br>128 he<br>Cy1 H<br>520<br>0<br>0<br>0<br>0<br>0<br>0<br>0                                                                 | luthu<br>ads<br>ding<br>lead<br>15<br>0<br>0<br>0<br>0<br>0                | Jum<br>x 63<br>Sect<br>1<br>63<br>0<br>0<br>0<br>0<br>0                | e 09, 2002<br>sectors ]<br>Partition<br>Size [KB]<br>0<br>2,097,143<br>0<br>0<br>0<br>0<br>0<br>0<br>0           |
| Ranish Partition Manager         Hard Disk 1 2,047 Mbytes         Using LBA         File         # Type Row       System Type         0 MBR       Master Boot Record         1 Pri       Unused         2       Unused         3       Unused         4       Unused         5       Unused         6       Unused         7       Unused                                                                                                    | Version<br>[ 520 cy<br>St<br>Cyl H<br>0<br>0<br>0<br>0<br>0<br>0<br>0<br>0<br>0<br>0<br>0<br>0<br>0<br>0<br>0                     | 2.44<br>linde<br>artin<br>ead S<br>0<br>0<br>0<br>0<br>0<br>0<br>0<br>0<br>0<br>0<br>0<br>0<br>0<br>0<br>0<br>0<br>0<br>0<br>0 | l (bet<br>ers x<br>ng<br>Sect<br>1<br>2<br>0<br>0<br>0<br>0<br>0<br>0<br>0<br>0<br>0                                              | a) by f<br>128 he<br>Cy1 H<br>0<br>520<br>0<br>0<br>0<br>0<br>0<br>0<br>0<br>0<br>0<br>0<br>0<br>0<br>0<br>0<br>0                    | luthu<br>eads<br>ding<br>lead<br>15<br>0<br>0<br>0<br>0<br>0<br>0<br>0     | Jum<br>x 63<br>Sect<br>1<br>63<br>0<br>0<br>0<br>0<br>0<br>0<br>0<br>0 | e 09, 2002<br>sectors 1<br>Partition<br>Size [KB]<br>0<br>2,097,143<br>0<br>0<br>0<br>0<br>0<br>0<br>0<br>0<br>0 |
| Ranish Partition Manager         Hard Disk 1 2,047 Mbytes         Using LBA       File         # Type Row       System Type         0 MBR       Master Boot Record         1 Pri       Unused         2       Unused         3       Unused         5       Unused         6       Unused         7       Unused                                                                                                    | Version<br>[ 520 cy<br>St<br>Cyl H<br>0<br>0<br>0<br>0<br>0<br>0<br>0<br>0<br>0<br>0<br>0<br>0<br>0<br>0<br>0                     | 2.44<br>linde<br>artin<br>ead S<br>0<br>0<br>0<br>0<br>0<br>0<br>0<br>0<br>0<br>0<br>0<br>0<br>0<br>0<br>0<br>0                | l (bet<br>ers x<br>ng<br>Sect<br>1<br>2<br>0<br>0<br>0<br>0<br>0<br>0<br>0<br>0<br>0                                              | a) by M<br>128 he<br>Cyl H<br>0<br>520<br>0<br>0<br>0<br>0<br>0<br>0<br>0<br>0<br>0                                                  | luthu<br>eads<br>Iding<br>lead<br>15<br>0<br>0<br>0<br>0<br>0<br>0<br>0    | Jum<br>x 63<br>Sect<br>1<br>63<br>0<br>0<br>0<br>0<br>0<br>0<br>0<br>0 | e 09, 2002<br>sectors ]<br>Partition<br>Size [KB]<br>0<br>2,097,143<br>0<br>0<br>0<br>0<br>0<br>0<br>0           |
| Ranish Partition Manager         Hard Disk 1 2,047 Mbytes         Using LBA         File         # Type Row       System Type         0 MBR       Master Boot Record         1 Pri       Unused         2       Unused         3       Unused         4       Unused         5       Unused         7       Unused         Partition table was saw                                                                                                    | Version<br>[ 520 cy<br>St<br>Cyl H<br>0<br>0<br>0<br>0<br>0<br>0<br>0<br>0<br>0<br>0<br>0<br>0<br>0<br>0<br>0<br>0<br>0<br>0<br>0 | 2.44<br>linde<br>artin<br>ead S<br>0<br>0<br>0<br>0<br>0<br>0<br>0<br>0<br>0<br>0<br>0<br>0<br>0<br>0<br>0<br>0<br>0<br>0<br>0 | l (bet<br>ers x<br>ng<br>Sect<br>1<br>2<br>0<br>0<br>0<br>0<br>0<br>0<br>0                                                        | a) by f<br>128 he<br>Cy1 f<br>520<br>0<br>0<br>0<br>0<br>0<br>0<br>0<br>0<br>0                                                       | luthu<br>ads<br>ding<br>lead<br>15<br>0<br>0<br>0<br>0<br>0<br>0<br>0      | Jun<br>x 63<br>Sect<br>1<br>63<br>0<br>0<br>0<br>0<br>0<br>0<br>0<br>0 | e 09, 2002<br>sectors 1<br>Partition<br>Size [KB]<br>0<br>2,097,143<br>0<br>0<br>0<br>0<br>0<br>0<br>0           |
| Ranish Partition Manager         Hard Disk 1 2,047 Mbytes         Using LBA         File         # Type Row       System Type         0 MBR       Master Boot Record         1 Pri       Unused         2       Unused         3       Unused         5       Unused         6       Unused         7       Unused         8       Partition table was save                                                                                                    | Version<br>[ 520 cy<br>St<br>Cyl H<br>0<br>0<br>0<br>0<br>0<br>0<br>0<br>0<br>0<br>0<br>0<br>0<br>0<br>0<br>0<br>0<br>0<br>0<br>0 | 2.44<br>linde<br>artir<br>ead S<br>0<br>0<br>0<br>0<br>0<br>0<br>0<br>0<br>0<br>0<br>0<br>0<br>0<br>0<br>0<br>0<br>0<br>0<br>0 | l (bet<br>ers x<br>ng<br>Sect<br>1<br>2<br>0<br>0<br>0<br>0<br>0<br>0<br>0<br>0                                                   | a) by f<br>128 he<br>Cy1 f<br>0<br>520<br>0<br>0<br>0<br>0<br>0<br>0<br>0<br>0                                                       | luthu<br>ads<br>ding<br>lead<br>15<br>0<br>0<br>0<br>0<br>0<br>0<br>0      | Jum<br>x 63<br>Sect<br>1<br>63<br>0<br>0<br>0<br>0<br>0<br>0<br>0      | e 09, 2002<br>sectors ]<br>Partition<br>Size [KB]<br>0<br>2,097,143<br>0<br>0<br>0<br>0<br>0<br>0<br>0<br>0      |
| Ranish Partition Manager         Hard Disk 1 2,047 Mbytes         Using LBA         File         # Type Row       System Type         0 MBR       Master Boot Record         1 Pri       Unused         2       Unused         3       Unused         4       Unused         5       Unused         7       Unused         7       Unused         8       Partition table was save         # Partition       Size                                                                                                    | Version<br>[ 520 cy<br>St<br>Cyl H<br>0<br>0<br>0<br>0<br>0<br>0<br>0<br>0<br>0<br>0<br>0<br>0<br>0<br>0<br>0<br>0<br>0<br>0<br>0 | 2.44<br>linde<br>artin<br>ead S<br>0<br>0<br>0<br>0<br>0<br>0<br>0<br>0<br>0<br>0<br>0<br>0<br>0<br>0<br>0<br>0<br>0<br>0<br>0 | l (bet<br>ers x<br>ng<br>Sect<br>1<br>2<br>0<br>0<br>0<br>0<br>0<br>0                                                             | a) by M<br>128 he<br>Cy1 H<br>0<br>520<br>0<br>0<br>0<br>0<br>0<br>0                                                                 | luthu<br>eads<br>nding<br>lead<br>0<br>15<br>0<br>0<br>0<br>0<br>0<br>0    | Jum<br>x 63<br>Sect<br>1<br>63<br>0<br>0<br>0<br>0<br>0<br>0<br>0      | e 09, 2002<br>sectors 1<br>Partition<br>Size [KB]<br>0<br>2,097,143<br>0<br>0<br>0<br>0<br>0<br>0<br>0           |
| Ranish Partition Manager         Hard Disk 1 2,047 Mbytes         Using LBA       File         # Type Row       System Type         0 MBR       Master Boot Record         1 Pri       Unused         2       Unused         3       Unused         5       Unused         6       Unused         7       Unused         8       Partition table was save         # Partition       Size         1 Unused       0                                                                                                    | Version<br>[ 520 cy<br>St<br>Cyl H<br>0<br>0<br>0<br>0<br>0<br>0<br>0<br>0<br>0<br>0<br>0<br>0<br>0                               | 2.44<br>linde<br>artin<br>ead S<br>0<br>0<br>0<br>0<br>0<br>0<br>0<br>0<br>0<br>0<br>0<br>0<br>0<br>0<br>0<br>0<br>0<br>0<br>0 | I (bet<br>ers x<br>ng<br>Sect<br>1<br>2<br>0<br>0<br>0<br>0<br>0<br>0<br>0<br>0<br>0<br>0<br>0<br>0<br>0<br>0<br>0<br>0<br>0<br>0 | a) by f<br>128 he<br>Cyl f<br>0<br>520<br>0<br>0<br>0<br>0<br>0<br>0<br>0<br>0<br>0<br>0                                             | iuthu<br>eads<br>iding<br>lead<br>15<br>0<br>0<br>0<br>0<br>0<br>0         | Jum<br>x 63<br>Sect<br>1<br>63<br>0<br>0<br>0<br>0<br>0<br>0           | e 09, 2002<br>sectors 1<br>Partition<br>Size [KB]<br>0<br>2,097,143<br>0<br>0<br>0<br>0<br>0<br>0<br>0<br>0      |
| Ranish Partition Manager         Hard Disk 1 2,047 Mbytes         Using LBA         File         # Type Row       System Type         0 MBR       Master Boot Record         1 Pri       Unused         2       Unused         3       Unused         4       Unused         5       Unused         6       Unused         7       Unused         8       Partition table was saw         MBR       MBR         # Partition       Size         1 Unused       0         Partition       Size         1 Unused       0 | Version<br>[ 520 cy<br>St<br>Cyl H<br>0<br>0<br>0<br>0<br>0<br>0<br>0<br>0<br>0<br>0<br>0<br>0<br>0                               | 2.44<br>linde<br>artin<br>ead S<br>0<br>0<br>0<br>0<br>0<br>0<br>0<br>0<br>0<br>0<br>0<br>0<br>0<br>0<br>0<br>0<br>0<br>0<br>0 | I (bet<br>ers x<br>ng<br>Sect<br>1<br>2<br>0<br>0<br>0<br>0<br>0<br>0<br>0<br>0<br>0<br>0<br>0<br>0<br>0<br>0<br>0<br>0<br>0<br>0 | a) by 1<br>128 he<br>Cyl F<br>Cyl F<br>0<br>520<br>0<br>0<br>0<br>0<br>0<br>0<br>0<br>0<br>0<br>0<br>0<br>0<br>0<br>0<br>0<br>0<br>0 | futhu<br>ads<br>ding<br>lead<br>15<br>0<br>0<br>0<br>0<br>0<br>0<br>0<br>0 | Jum<br>x 63<br>Sect<br>1<br>63<br>0<br>0<br>0<br>0<br>0<br>0<br>0      | e 09, 2002<br>sectors 1<br>Partition<br>Size [KB]<br>0<br>2,097,143<br>0<br>0<br>0<br>0<br>0<br>0<br>0<br>0<br>0 |
| Ranish Partition Manager         Hard Disk 1 2,047 Mbytes         Using LBA       File         # Type Row       System Type         0 MBR       Master Boot Record         1 Pri       Unused         2 Unused       Unused         3 Unused       Unused         6 Unused       Unused         7 Unused       Partition table was save         MBR       Master         # Partition       Size         1 Unused       0         9 Unused       0         9 Unused       0                                            | Version<br>I 520 cy<br>St<br>Cyl H<br>0<br>0<br>0<br>0<br>0<br>0<br>0<br>0<br>0<br>0<br>0<br>0<br>0                               | 2.44<br>linde<br>artin<br>ead S<br>0<br>0<br>0<br>0<br>0<br>0<br>0<br>0<br>0<br>0<br>0<br>0<br>0<br>0<br>0<br>0<br>0<br>0<br>0 | I (bet<br>ers x<br>ng<br>Sect<br>1<br>2<br>0<br>0<br>0<br>0<br>0<br>0<br>0<br>0<br>0<br>0<br>0<br>0<br>0<br>0<br>0<br>0<br>0<br>0 | a) by M<br>128 he<br>Cyl H<br>0<br>520<br>0<br>0<br>0<br>0<br>0<br>0<br>0<br>0<br>0<br>0<br>0<br>0<br>0<br>0<br>0<br>0<br>0          | futhu<br>eads<br>ding<br>lead<br>15<br>0<br>0<br>0<br>0<br>0<br>0<br>0     | Jum<br>x 63<br>Sect<br>1<br>63<br>0<br>0<br>0<br>0<br>0<br>0<br>0      | e 09, 2002<br>sectors 1<br>Partition<br>Size [KB]<br>2,097,143<br>0<br>0<br>0<br>0<br>0<br>0<br>0<br>0           |
| Ranish Partition Manager         Hard Disk 1 2,047 Mbytes         Using LBA       File         # Type Row       System Type         0 MBR       Master Boot Record         1 Pri       Unused         2       Unused         3       Unused         4       Unused         5       Unused         6       Unused         7       Unused         8       Partition table was saw         MBR       # Partition         9       Unused         0       Of 10         1       Unused         0       Of 10               | Version<br>I 520 cy<br>St<br>Cyl H<br>0<br>0<br>0<br>0<br>0<br>0<br>0<br>0<br>0<br>0<br>0<br>0<br>0                               | 2.44<br>linde<br>artin<br>ead S<br>0<br>0<br>0<br>0<br>0<br>0<br>0<br>0<br>0<br>0<br>0<br>0<br>0<br>0<br>0<br>0<br>0<br>0<br>0 | I (bet<br>ers x<br>g<br>Sect<br>1<br>2<br>0<br>0<br>0<br>0<br>0<br>0<br>0<br>0<br>0<br>0<br>0<br>0<br>0<br>0<br>0<br>0<br>0<br>0  | a) by M<br>128 he<br>Cyl H<br>0<br>520<br>0<br>0<br>0<br>0<br>0<br>0<br>0<br>0<br>0<br>0<br>0<br>0<br>0<br>0<br>0<br>0<br>0          | futhu<br>eads<br>ding<br>lead<br>15<br>0<br>0<br>0<br>0<br>0<br>0<br>0     | Jum<br>x 63<br>Sect<br>1<br>63<br>0<br>0<br>0<br>0<br>0<br>0<br>0      | e 09, 2002<br>sectors 1<br>Partition<br>Size [KB]<br>2,097,143<br>0<br>0<br>0<br>0<br>0<br>0<br>0<br>0<br>0      |

 Procedemos a restaurar o MBR orixinal, co cal lanzamos de novo o programa MBRtool e deberiamos proceder de igual xeito -ver apartados 2,3 e 4- ata que chegamos ao submenú -ver apartado 5- onde agora a opción a escoller sería a 2 e non a 1, como podemos ver a continuación na seguinte imaxe.

| MBR  | tool, version 2.2.100. (C) 2000-2003, DiyDataRecovery.nl |           |
|------|----------------------------------------------------------|-----------|
|      | - MBR actions                                            | disks : 0 |
|      |                                                          |           |
| 1 -  | backup                                                   |           |
| 2 -  | restore                                                  |           |
| 3 -  | verify                                                   |           |
| 4 -  | display                                                  |           |
| 5 -  | dump to plain text file                                  |           |
| 6 -  | wipe                                                     |           |
| 7 -  | blank partition table (leaves the bootcode)              |           |
| 8 -  | blank bootcode (leaves the partition table)              |           |
| 9 -  | write/refresh bootcode                                   |           |
| 10 - | remove the volume bytes (Windows NT/2K/XP only)          |           |
| 11 - | restore the volume bytes (Windows NT/2K/XP only)         |           |
| 12 - | create blank MBR backup file                             |           |
|      | -                                                        |           |
|      |                                                          |           |
|      |                                                          |           |

9. Entón o programa faranos unha serie de cuestións:

2

 Cal é o disco a restaurar o MBR: Aquí escollemos o número 0 posto que soamente temos un disco duro. O programa é capaz de identificar como máximo 4 discos duros: o disco 0, o disco 1, o disco 2 e o disco 3, que aparecen indicados na esquina superior dereita da pantalla mediante os números 0123. O número que aparece en vermello é o disco duro co cal estamos traballando.

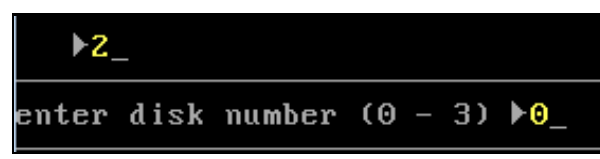

• Onde existe a copia do MBR: nun sector ou nun ficheiro? Escollemos ficheiro premendo F

|   | ►2_         | _               |            |        |        |         |     |     |      |              |
|---|-------------|-----------------|------------|--------|--------|---------|-----|-----|------|--------------|
|   | enter       | backup          | type,      | 'S'    | for    | sector, | 'F' | for | file | ▶ <b>F</b> _ |
| ٠ | Cal é o nor | ne do ficheiro: | No noso ca | so COP | PIAMBR |         |     |     |      |              |
|   | ▶2          | _               |            |        |        |         |     |     |      |              |
|   | enter       | backup          | filena     | ame    | COP    | IAMBR_  |     |     |      |              |

Agora débenos aparecer unha pantalla similar á seguinte indicando que a restauración do MBR tivo lugar e que premamos calquera tecla para continuar:

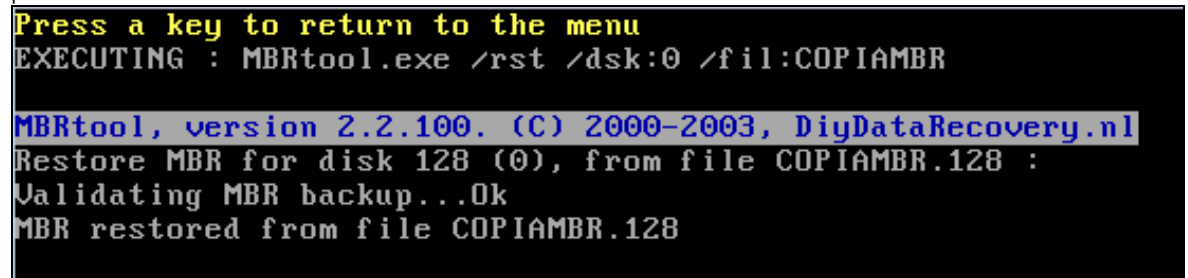

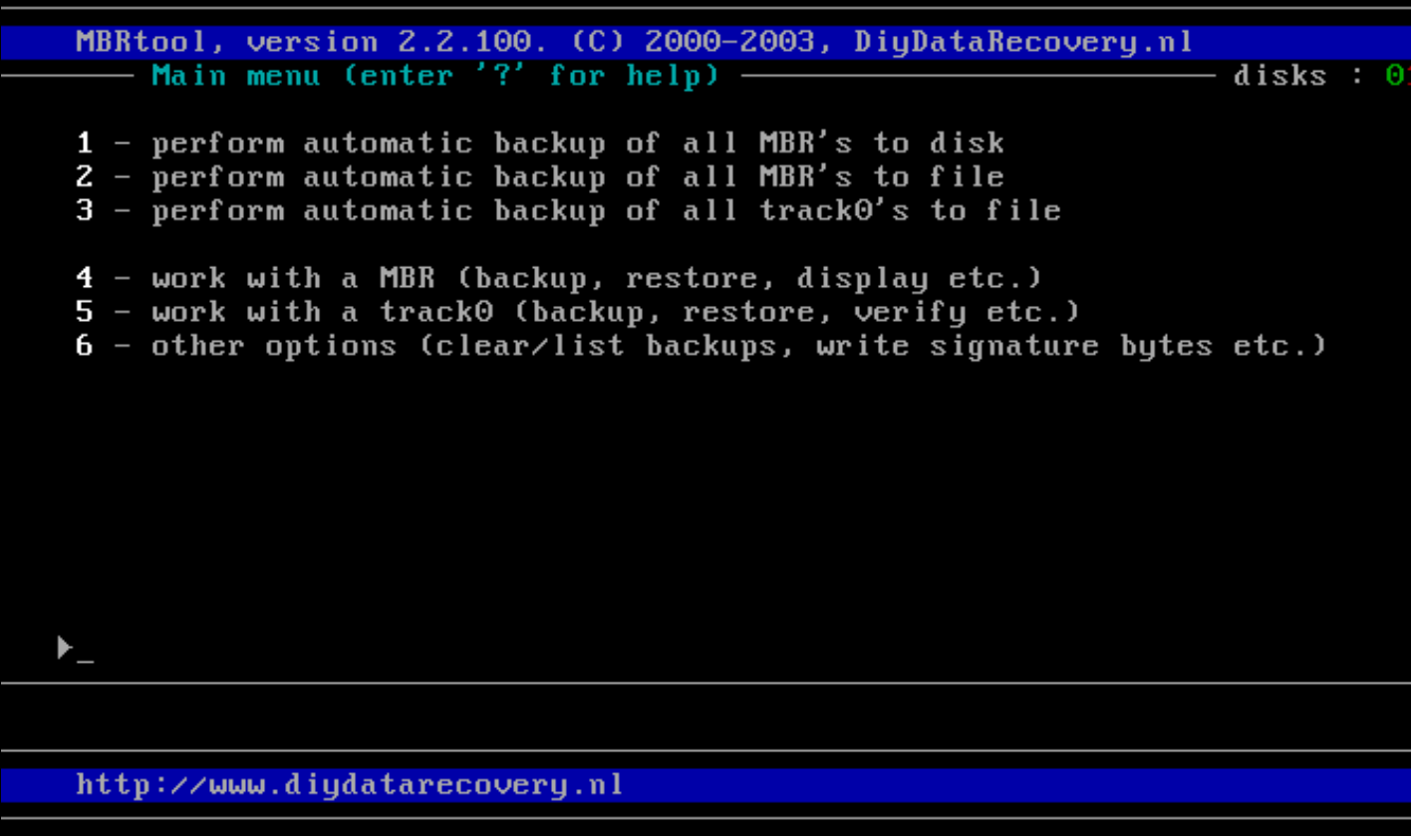

- 10. Prememos a tecla **ESCAPE** ata que saímos do programa voltando á ruta **b**:. Xa temos restaurada a copia do MBR.
- 11. Comprobamos que temos ben o MBR con calquera programa de particionamento,

| Norton PartitionMa                              | gic Pro Server 8.05                          |         |          |                  |           |               |
|-------------------------------------------------|----------------------------------------------|---------|----------|------------------|-----------|---------------|
| <u>i</u> eneral <u>D</u> isks <u>P</u> artition | ns <u>O</u> perations <u>H</u> elp           |         |          |                  |           |               |
| Disk 1 - 2047 MB                                | <b>▼                                    </b> | 5 11    | n 🗸 (    | <b>b</b> [ 15] ( | 0         |               |
|                                                 |                                              | V []    |          |                  |           |               |
|                                                 |                                              |         |          |                  |           |               |
|                                                 |                                              |         |          |                  | C:        |               |
|                                                 |                                              |         |          |                  |           |               |
| Partition                                       | Tupo                                         | Cine MP | Lload MP | Unused MP        | Chatria   | Pri di ca     |
| *-                                              | NTES                                         | 200.8   | 2.5      | 0000560 MB       | Active    | Primaru       |
| *:                                              | NTFS                                         | 252.0   | 2.8      | 249.2            | None      | Primary       |
| *:                                              | Extended                                     | 1,594.7 | 1,594.7  | 0.0              | None      | Primary       |
| *:                                              | Linux Ext3                                   | 200.8   | 22.4     | 178.4            | None      | Logical       |
| *:                                              | Linux Ext3                                   | 401.6   | 28.7     | 372.9            | None      | Logical       |
| *:SWAP-SPACE                                    | Linux Swap                                   | 102.3   | 0.0      | 102.3            | None      | Logical       |
| *:                                              | Linux Ext3                                   | 303.2   | 25.6     | 277.6            | None      | Logical       |
| C:                                              | FAT32                                        | 586.7   | 9.0      | 577.6            | None      | Logical       |
|                                                 |                                              |         |          |                  |           |               |
| ,<br>                                           |                                              |         |          | <u>A</u> pply    |           | E <u>x</u> it |
|                                                 |                                              |         |          | 0                | operation | s pending     |

| Ranish Partition Manager                | Version  | 2.44   | ł (beta | ı) by | Muthu    | Jun   | e 09, 2002 |
|-----------------------------------------|----------|--------|---------|-------|----------|-------|------------|
| Hard Disk 1 2,047 Mbytes [<br>Using LBA | 520 cy   | linde  | ers x   | 128   | eads     | x 63  | sectors 1  |
| File                                    | St       | artin  | na      | F     | nd ing   |       | Partition  |
| # Tume Row Sustem Tume                  | Cul H    | lead S | sect    | Cul   | Head     | Sect  | Size [KB]  |
| " Type new egoton Type                  | - ogr i  |        |         | - 91  | inoute t |       |            |
| 0 MBR Master Boot Record                | 0        | 0      | 1       | 0     | 0        | 1     | 0          |
| 1 Pri Unused                            | 0        | 0      | 2       | 0     | 0        | 63    | 31         |
| 2 *Pri 1 Windows NT NTFS                | 0        | 1      | 1       | 50    | 127      | 63    | 205,600    |
| 3 Pri 2 Windows NT NTFS                 | 51       | 0      | 1       | 114   | 127      | 63    | 258,048    |
| 4 Pri 3 Extended                        | 115      | 0      | 1       | 519   | 127      | 63    | 1,632,960  |
| 5   Log Linux ext2fs                    | 115      | 1      | 1       | 165   | 127      | 63    | 205,600    |
| 6 = Ext Extended                        | 166      | 0      | 1       | 267   | 127      | 63    | 411,264    |
| 7 - Log Linux ext2fs                    | 166      | 1      | 1       | 267   | 127      | 63    | 411,232    |
|                                         |          |        |         |       |          |       |            |
| ENTER - Edit options S                  | - Save   | MBR t  | to file | e L   | - Load   | t MBR | from file  |
| – MBR –                                 |          |        |         |       |          |       |            |
| # Partition Size MBR Executab           | le code: | Unkr   | nown II | ۲.    |          |       |            |
| 1×NTFS 200 Boot interfa                 | ce type: | Comp   | pact    |       |          |       |            |
| 2 NTFS 252 Check for vi                 | ruses:   | Yes    |         |       |          |       |            |
| 3 Extended 1,594 Boot prompt            | timeout: | 6      |         |       |          |       |            |
| 4 Unused 0 Default boot                 | choice:  | Not    | set     |       |          |       |            |
| F1 Help F2 Save = F                     | 3 Undo = | = F4 M | lode =  | F5 Di | sk —     |       | ESC Quit — |

Ademais xa poderiamos volver a traballar de igual xeito coa computadora como o faciamos previamente ao borrado do MBR.

--ricardofc 20 out 2009